# NVE Series User's Manual

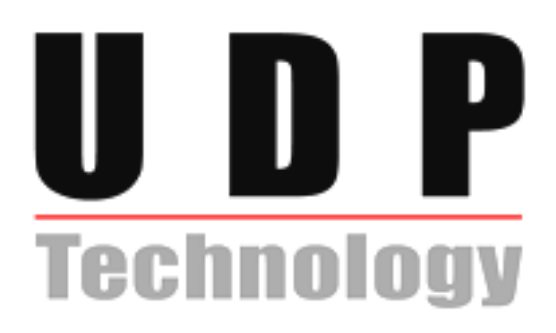

# **Table of Contents**

| 1. Software Development Kit                | 3   |
|--------------------------------------------|-----|
| 1.1. SDK Layout                            | .3  |
| 1.1.1. {SDK Root}/BIN                      | .3  |
| 1.1.2. {SDK Root}/DOC                      | .5  |
| 1.1.3. {SDK Root}/SRC                      | .5  |
| 1.1.4. /Library/NVE Add-on Application     | .6  |
| 2. Software Operation Description          | 7   |
| 2.1. Firmware, webpage, and ActiveX Update | .7  |
| 2.2. IP Address Setup                      | .7  |
| 2.3. IP Admin Tools                        | .7  |
| 3. SDK Guide                               | 8   |
| 3.1. SDK Manual                            | .8  |
| 3.1.1. SDK Hierarchy                       | . 8 |
| 3.1.2. RTSP                                | . 8 |
| 3.1.3. UDA5                                | . 9 |
| 3.1.5. HTTP-API                            | . 9 |
| 3.2. Description of SDK Sample Programs    | 9   |
| 3.2.1. PrismII.exe                         | . 9 |

# **1. Software Development Kit**

# 1.1. SDK Layout

A list of the files provided with the NVE is as follows.

#### {SDK Root}

This is the root path of SDK.

## 1.1.1. {SDK Root}/BIN

This folder contains binary files.

#### {SDK Root}/BIN/DEMO Vxxxx

| File             | Description                                                                                                    |
|------------------|----------------------------------------------------------------------------------------------------|
| PrismII.exe      | Powerful Windows GUI demonstration application that uses UDA5 ([UDP Co.]'s own API).                                                                          |
|                  | <ul> <li>Related manuals: PrismII.exe section in this manual</li> <li>Related files: UdaNVE.dll, [CardManagers], [Filters], *.xml, IPAdminTool.dll</li> </ul> |
| RTSPExTest.exe   | You can test RTSP commands by using this application.                                                                                                    |
|                  | • Related manuals: NVE RTSP Reference Manual                                                                                                    |
| StartUDA5.exe    | A startup exemplar application that shows you how you can use UDA5 API.                                                                                       |
|                  | • Related manuals: UDA5 manuals.                                                                                                    |
| RecorderTest.exe | A test program for recording external USB device.                                                                                                    |
|                  |                                                                                                    |

#### {SDK Root}/BIN/FIRMWARE

| Folder          | Description                                                                                                    |
|-----------------|----------------------------------------------------------------------------------------------------|
| [FIRMWARE K600] | Contains the interim firmware image file for updating the protected firmware from non-protected firmware                                                      |
|                 | • Related manuals: TN0090E                                                                                                    |
| Firmware Kxxx   | Contains firmware image file. The last digits represent firmware version<br>number. For example, the firmware version of 'Kernel16X617' is 617 in<br>decimal. |

| OCX Vx.x.x.x                  | ActiveX file for web pages (UMC.cab)                                                                                  |
|-------------------------------|----------------------------------------------------------------------------------------------------|
| WebPage Vx.x.x                | Web pages The latest kernel no longer contains web pages in it. You need these files under this folder to update web. |
| brand-default.conf            | It is for customizing brand name and model name.                                                                      |
| UMCVx.x.x.cab.wrp-<br>CAP.enc | Encrypted ActiveX with company code 000000                                                                            |
| WebpageVx.x.x.wrp-<br>CAP.enc | Encrypted Webpage with company code 000000                                                                            |
| Kernel16xXXX                  | Encrypted Kernel with company code 000000                                                                             |

#### {SDK Root}/BIN/FIRMWARE

| Folder                      | Description                                                               |
|-----------------------------|---------------------------------------------------------------------------|
| [FIRMWARE(Package)<br>Kxxx] | Contains the packaged firmware that contains kernel, webpage and ActiveX. |
|                             | • Related manuals: TN0090E                                                |

## {SDK Root}/BIN/LIB

| Folder             | Description                                                                                                    |
|--------------------|----------------------------------------------------------------------------------------------------|
| [UdaNVE DLL Vxxxx] | <ul> <li>This folder contains C header files, library file and DLL file for UDA5 API, UdaNVE.dll.</li> <li>Related manuals: UDA5 SDK Standard Manual-Eng.pdf</li> <li>Related files: UdaNVE.dll, Cmn5BoardLibEx.h, Cod5BoardLibEx.h, Net5BoardLibEx.h, UdaNVE.lib</li> </ul> |
| IPAdminTool        | IPAdminTool library files (IPAdminTool.dll, IPAdminTool.lib) and a header file.(common.h)                                                                                                    |

#### {SDK Root}/BIN/TOOLS

| File            | Description                                                                                                    |
|-----------------|----------------------------------------------------------------------------------------------------|
| IPAdminTool.exe | This tool configures and manages NVE devices.<br>This folder also contains ActiveX component, UMC.cab. When you get new<br>SDK, you have to update ActiveX also. See 'IPAdminTool User's Manual-<br>Eng.pdf' for the detailed information on updating ActiveX component. |
|                 | Kelated manuals. If Admin 1001 User's Manual-Ling.pdf                                                                                                    |
| ProtectTool     | This tool is used for encrypting and packaging the component with company code.                                                                                                    |

4

# 1.1.2. {SDK Root}/DOC

| File                               | Description                                                                         |
|------------------------------------|-------------------------------------------------------------------------------------|
| UDP Media Control.chm              | SDK manual for using ActiveX component.                                             |
| NVE Series User's Manual-Eng.pdf   | This document. It contains general information on NVE1000/2000/4000 and IPC module. |
| PrismII User Manual-Eng.pdf        | Manual for PrismII operation.                                                       |
| UDA5 Cod5 API Reference-Eng.pdf    | API reference of Cod5 for UDA5.                                                     |
| UDA5 Net5 API Reference-Eng.pdf    | API reference of Net5 for UDA5.                                                     |
| UDA5 NVE SDK Manual-Eng.pdf        | It contains specific information of UDA5 for NVE devices.                           |
| UDA5 SDK Standard Manual-Eng.pdf   | It contains general information of UDA5 SDK document.                               |
| NVE RTSP Reference Manual.pdf      | RTSP API reference.                                                                 |
| IPAdminTool User's Manual-Eng.pdf  | User's manual for IPAdminTool.                                                      |
| NVE HTTP API Manual-Eng.pdf        | HTTP API reference.                                                                 |
| NVE Web Page User's Manual.pdf     | User's manual for web pages.                                                        |
| IPC module Hardware Manual.pdf     | Hardware manual for IPC module.                                                     |
| NVE Series Hardware Manual-Eng.pdf | Hardware manual for NVE1000/2000/4000.                                              |
| IPC1100 Hardware Manual.pdf        | Hardware manual for IPC1100                                                         |
| IPC3100 Hardware Manual.pdf        | Hardware manual for IPC3100                                                         |
| IPC3500 Hardware Manual.pdf        | Hardware manual for IPC3500                                                         |
| IPC4100 Hardware Manual.pdf        | Hardware manual for IPC4100                                                         |
| IPC4500 Hardware Manual.pdf        | Hardware manual for IPC5100                                                         |

#### {SDK Root}/DOC/Technical Notes

This folder contains additional technical articles.

## 1.1.3. {SDK Root}/SRC

| File                  | Description                                                                                                    |
|-----------------------|----------------------------------------------------------------------------------------------------|
| IPAdminTool SRC Vxxxx | The source code of IPAdminTool                                                                                                    |
| MgrNVE SRC Vxxxx      | The source code of MgrNVE.dll, which is executed inside PrismII.exe.<br>All of the main features of PrismII is implemented in this DLL. |
| PrismII SRC Vxxxx     | The source code of PrismII.exe. PrismII.exe is a framework.                                                                             |
| RTSPExTest Vxxxx      | The source code of RTSPExTest.exe.                                                                                                    |
| RTSPoverHTTP SRC Vxxx | The source code of RTSP over HTTP                                                                                                    |
| SerialTest SRC Vxxx   | The source code of Serial Test                                                                                                    |
| StartRTSP SRC Vxxxx   | See below section for detailed information.                                                                                             |
| StartUDA5 SRC Vxxxx   | StartUDA5 is considered as a startup exemplar that makes you familiar with UDA5 API.                                                    |

#### Detailed information on *StartRTSP SRC Vxxxx*

StartRTSP demonstrates how you can make a simple RTSP application using C socket functions. This

sample source code can be built as a client PC program (Windows) and an add-on application (Linux) in NVE.

- This program executes several RTSP commands and saves 10-second stream.
- You have to modify the IP address and the port number, because the IP address and port number are hard-coded in the source code.
- Only RTSP/RTP/UDP protocol is implemented.
- Media data transferred are as following:
  - MPEG-4: bin and idx files are generated. Use ConvertToAvi.exe to convert the saved file to AVI file.
  - PCM: PCM wave file.
  - Event: Messages are printed to console. Refer 'RTSP Method Reference manuals' for the detailed information.

## 1.1.4. /Library/NVE Add-on Application

This folder contains build tools to build add-on application. The build tools are gcc cross compiler and sdelinux library.

This folder is not included in the NVE SDK. This is provided based on the request.

6

# 2. Software Operation Description

# 2.1. Firmware, webpage, and ActiveX Update

To upload firmware, webpage and active X in NVE series, you need to access NVE on the web. And IP utility, **IPAdminTool** is provided for that. For detail description of update of firmware, webpage and Active X, refer to the **TN0090E** [**NVE**] How to Update the protection model firmware.pdf And about how to use the IPAdminTool, you can refer to *IPAdminTool User's Manual.pdf* as mentioned section **2.3 IPAdmin Tools**.

# 2.2. IP Address Setup

In order to setup the IP Address for each NVE system, it can be done both on the web page and IPAdminTool. Refer to the below manuals in the SDK.

*NVE Web Page User's Manual.pdf* : refer to **4.3. Network Setup** *IPAdminTool User's Manual.pdf* : refer to **3.1 IPAdminTool** 

# 2.3. IP Admin Tools

IP Admin Tool is for searching IP products on the intranet. It gives information of IP address, subnet mask, gateway, MAC address and so on (refer to *IPAdminTool User's Manual.pdf* in *{SDK Root}\DOC* \ for more detailed information.)

7

# **3. SDK Guide**

# 3.1. SDK Manual

# 3.1.1. SDK Hierarchy

Three types of Software Development Kits (SDK) that are provided for application development are listed below. SDK sample programs to assist users are listed in parentheses.

- RTSP SDK
- UDA5 SDK (PrismII.exe)
- HTTP-API

Figure 1 illustrates the relationship between the three SDK types. At the lowest level, Real Time Streaming Protocol (RTSP) and Real time Transport Protocol (RTP) are used to initiate and direct delivery of streaming multimedia data from media servers and to deliver real-time data over the network, respectively.

At the next level, COD5 and NET5 APIs in UDA5 SDK may be used to compress video/audio data obtained from the RTSP/RTP layer and to generate various data over the network.

The NVE Series also has an HTTP based application programming interface. The purpose of the HTTP-API is to make it easier for developers to build applications that support NVE products

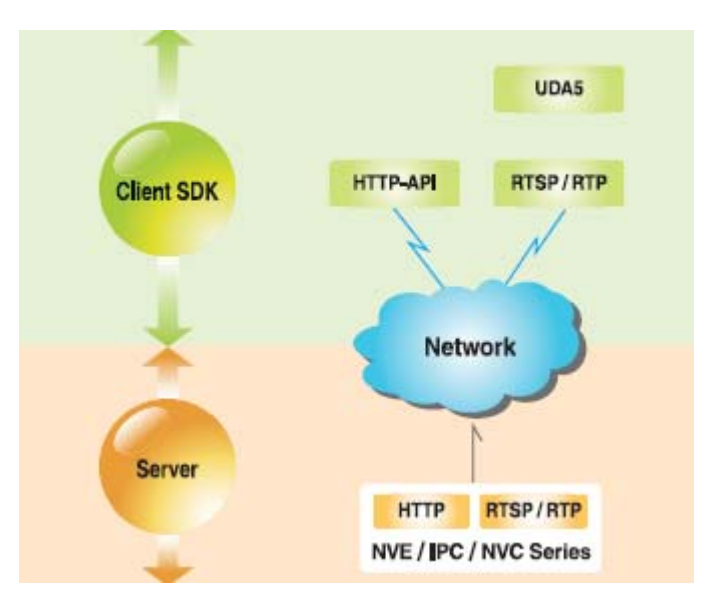

Figure 1. SDK Hierarchy

## 3.1.2. RTSP

Client application may be developed using the RTSP-based programming method. For more details, refer to the following documentation:

- Real Time Streaming Protocol RFC2326
- Session Description Protocol RFC2327
- {SDK Root}/DOC/NVE RTSP Reference Manual.pdf

### 3.1.3. UDA5

UDA5 is an integrated SDK developed by UDP. It consists of five different API sets that generate, compress and transmit audio/video data and send it through the network. All UDP products were designed to work with a combination of these API sets. For NVE, only COD5 and NET5 API sets are used.

- COD5: Generates compressed audio/video data
- NET5: Generates various data over networks

For more details, refer to the following files:

- {SDK Root}/DOC/UDA5 Cod5 API Reference-Eng.pdf
- {SDK Root}/DOC/UDA5 Net5 API Reference-Eng.pdf
- {SDK Root}/DOC/UDA5 NVE SDK Manual-Eng.pdf
- {SDK Root}/DOC/UDA5 SDK Standard Manual-Eng.pdf

#### 3.1.4. HTTP-API

This NVE HTTP-API provides functionality for requesting images, controlling network camera functions (PTZ, DI and DO) and setting/retrieving internal parameter values.

For more details, refer to the following files:

• {SDK Root}/DOC/NVE HTTP-API manual-Eng.pdf

# 3.2. Description of SDK Sample Programs

#### 3.2.1. PrismII.exe

In order to use any encoder in NVE Series with PrismII, the NVE Card Manager and required filters must be registered in PrismII. Only the method for using the NVE Card Manager is described herein. For details on how to use PrismII and the filters, refer to the following file:

• {SDK Root}/DOC/PrismII User Manual-Eng.pdf

#### Connection

- **STEP 1** Execute {SDK Root}/BIN/DEMO/*PrismII.exe*.
- STEP 2 In the PrismII select a server to connect in the server list (1) shown below and select channels to add in (2). The default *User ID* is 'root' and *User PW* is 'pass'. To connect to server manually, check *Manual* (3) and then type URL in *URL* edit box (4).

| 🛣 Prismil [1, 0, 4, 2] NVE [1, 7, 2, | 4]                                                                                                  |              |
|--------------------------------------|----------------------------------------------------------------------------------------------------|--------------|
| Home NVE                             | Capture Apply Default 🛛 Close Display 🖾 Record 🐺 RtDeco                                             | de           |
| Add Server                           | (4)<br>URL [rtsp://192.168.18.96 Filter ]                                                           | 92.168.18.96 |
| Recording Setting                    | User ID root Device IP Device Name<br>192.168.18.151 IPC5100                                        | Nick Name    |
| Plug-Ins                             | User PW Pass 192.168.18.34 NVE4000rev50<br>192.168.18.42 NVE4000rev50<br>192.168.18.42 NVE4000rev50 |              |
| (2                                   | Ch0 F Ch1 F Ch2 F Ch3         192.168.18.88         IPC1100           192.168.18.88         IPC1100 | (1)          |
|                                      | (3) Manual Add Server 192.168.19.100 NVE2000rev50                                                   |              |
|                                      |                                                                                                    | Done         |

Figure 2. Select the server to connect

**STEP 3** Click *Add Server* (1) to connect selected channels. NVE channels that have been connected will then be displayed in (2).

| 🛣 Prismll [1, 0, 4, 2] NVE [1, 7, 2, | 1]                                                                                | ×             |
|--------------------------------------|-----------------------------------------------------------------------------------|---------------|
| Home NVE                             | 🖀 Capture 🕢 Apply 🗟 Default 🔯 Close 📃 🖳 Display 🚳 Record 🐶 RtDecode               |               |
| Add Server                           | Protocol RTSP/RTP/IIDP V                                                          |               |
| FltCodRender (2)                     | User ID root Device IP Device Name<br>192.168.23.66 NVE2000rev60                  | Nick Name 🔼   |
| NetVideoDecode<br>Plug-Ins           | User PW pass 192.168.24.75 MM4100<br>192.168.24.77 MM4100<br>192.168.24.78 MM4100 |               |
|                                      | Ch0 V Ch1 V Ch2 V Ch3<br>192.168.24.79 MM4100<br>210.112.174.11 NVE4000           | rickie nve40_ |
|                                      | Add Server 210,112,174,13 IPC4100                                                 | Done          |

Figure 3. Connection to NVE

**STEP 4** To delete a server, select it and click *Delete Server* in the bottom right corner of PrismII, as shown in Figure 4.

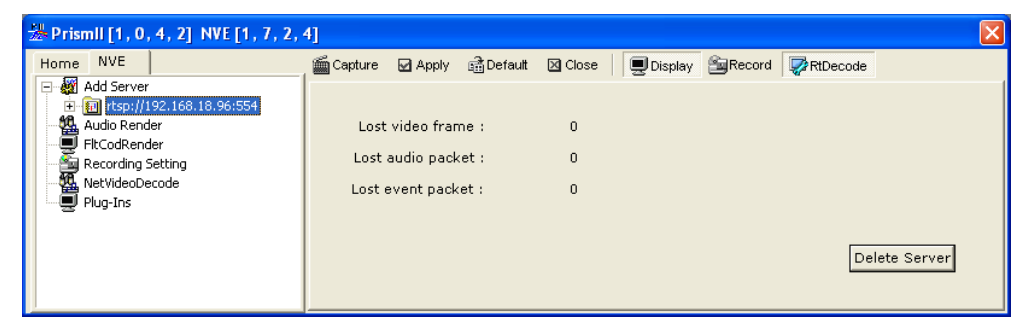

Figure 4. Connected Server Deletion

**STEP 5** If *Capture* is clicked as shown in Figure 5, video data transmitted from all the connected channels of the NVE will be displayed.

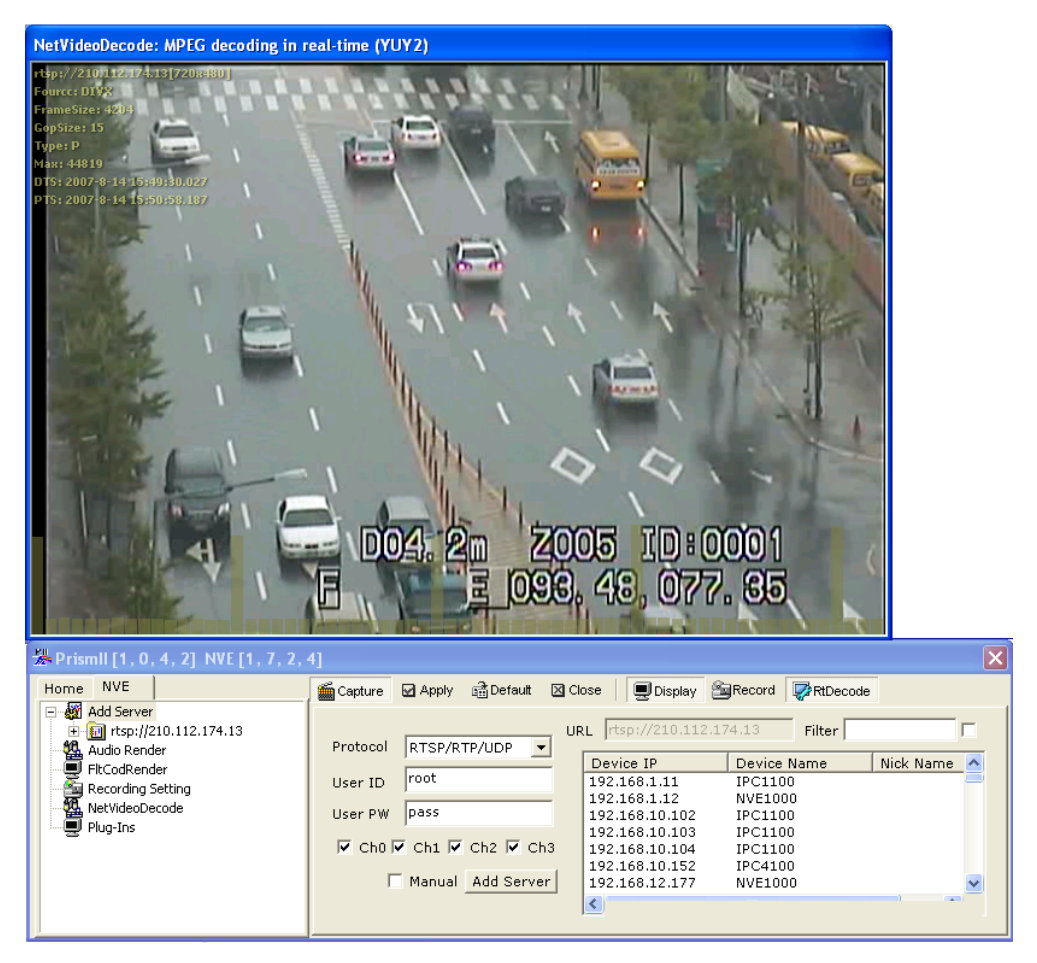

Figure 5. NVE RTDecode Screen

#### **Changing Settings**

**STEP 1** Change settings as needed from the screen shown in Figure 6 and then click *Apply*.

#### **Video Settings**

Using the sliders in the video settings page, you can adjust the color and sharpness.

| 🛣 Prismil [1, 0, 4, 2] NVE [1, 7, 2, | 4]                                                                  |
|--------------------------------------|---------------------------------------------------------------------|
| Home NVE                             | 🖆 Capture 🗹 Apply 🗟 Default 🖾 Close 🛛 🖳 Display 🖄 Record 🔯 RtDecode |
| 🖻 🔟 rtsp://210.112.174.13            |                                                                     |
| Codec Settings                       | 0 128 255                                                           |
| 🤹 Audio Settings                     | Brightness                                                          |
| - 🍇 Audio Out Settings               | Contrast                                                            |
| Serial Port 🧮                        | Saturation                                                          |
| - 🦓 Control PTZ                      |                                                                     |
| Event Settings                       | Hue                                                                 |
| MD Settings                          | Sharpness Percet All                                                |
| OSD Settings                         |                                                                     |
| 📃 🦳 QoS Settings 🛛 💌                 |                                                                     |

Figure 6. Video Settings

The range of each value is 0 to 255 and default value is 128. All of the values are applied immediately if they are adjusted. For sharpness, actual value that can be treated as meaningful is shown in the following table.

#### Caution!

If your item is one of the IPC series or NVE100 with PAL video format, Hue value adjustment doesn't work at all. This is because of the characteristic of the decoder chip built in IPC series and NVE100. If your video format is NTSC, it has no problem in hue value adjustment.

Sharpness

| HW | UDA5    |
|----|---------|
| 0  | 0~9     |
| 1  | 10~26   |
| 2  | 27~43   |
| 3  | 44~60   |
| 4  | 61~77   |
| 5  | 78~94   |
| 6  | 95~111  |
| 7  | 112~128 |
| 8  | 129~145 |
| 9  | 146~162 |
| 10 | 163~179 |
| 11 | 180~196 |
| 12 | 197~213 |
| 13 | 214~230 |
| 14 | 231~247 |
| 15 | 248~255 |

#### **Codec Settings**

Codec settings page provides options for video encoding.

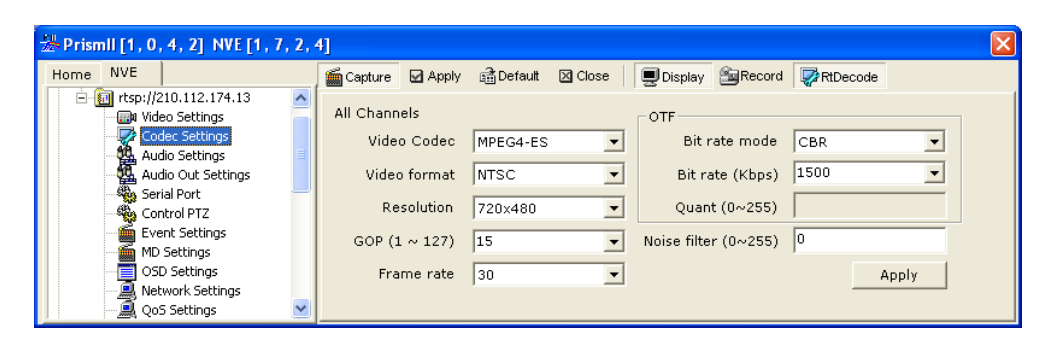

Figure 7. Codec Settings

#### Video Codec:

MPEG-4 and MJPEG are supported. The default codec is MPEG4.

#### Video format:

The video format is detected automatically when the device is booting up. This can be change by a user.

|      | NTSC    | PAL     |
|------|---------|---------|
| D1   | 720x480 | 720x576 |
| VGA  | 640x480 | 640x480 |
| QVGA | 320x240 | 320x240 |
| 4CIF | 704x480 | 704x576 |
| 2CIF | 704x240 | 704x288 |
| CIF  | 352x240 | 352x288 |
| QCIF | 176x112 | 176x144 |

The supported resolution is as follow.

#### **Resolution:**

GOP:

GOP is I frame interval. The range is from 1 to 255. If GOP size is 1, only I frame is generated.

#### Frame rate:

This value represents the encoded frame per one second and this is limitation by hardware.

| Video Format | Available frame rate           |
|--------------|--------------------------------|
| NTSC         | 30, 15, 10, 7.5, 6, 3.75, 2, 1 |
| PAL          | 25, 12.5, 8, 6.25, 5, 4, 3, 1  |

#### Bit rate mode:

CBR and VBR are supported. The default mode is CBR.

#### Bit rate:

This is available only when the bit rate mode is CBR The rage is 256 Kbps to 10Mbps. Type the bit rate manually to set it bigger than 5000.

#### Quant:

This is available only when the bit rate mode is VBR. The range is from 0 to 255. The lower value makes better images.

#### Noise Filter:

The range is from 0 to 255 but actually this value will be treated as one of five different levels as in the following table. The lower value represents a lower filtering of noise.

| Noise Filter |         |  |  |  |  |  |
|--------------|---------|--|--|--|--|--|
| HW           | UDA5    |  |  |  |  |  |
| 0            | 0 ~ 31  |  |  |  |  |  |
| 1            | 32~95   |  |  |  |  |  |
| 2            | 96~159  |  |  |  |  |  |
| 3            | 160~223 |  |  |  |  |  |
| 4            | 224~255 |  |  |  |  |  |

To apply the changed value, click the apply button in the codec setting page or click the apply button in the toolbar.

#### **Audio Settings**

The audio setting page provides the options for the audio input.

| Prismll [1, 0, 4, 2] NVE [1, 7, 2, 4                                                                                                    | 4]                                                                                                    | × |
|----------------------------------------------------------------------------------------------------|----------------------------------------------------------------------------------------------------|---|
| Home NVE                                                                                                    | Capture 🗹 Apply 🗟 Default 🖾 Close 🚽 Display 🖓 Record 🐶 RtDecode                                                      |   |
| Itsp://210.112.174.13      Wideo Settings     Codec Settings     Audio Settings     Audio Out Settings     Control PTZ     Event Settings     MD Settings     MD Settings     Network Settings     QoS Settings | Type         Gain           Type         PCM           16         Khz           16         Bit             Reset All |   |

Figure 8. Audio Settings

#### **Audio Out Settings**

The audio out setting page provides the options for the audio output.

| 👑 Prismll [1, 0, 4, 2] NVE [1, 7, 2, | 4]                                                                | × |
|--------------------------------------|-------------------------------------------------------------------|---|
| Home NVE                             | 🖆 Capture 🗹 Apply 🗟 Default 🔯 Close 📃 Display 🖄 Record 🐺 RtDecode |   |
| 📄 💼 rtsp://210.112.174.13 🛛 🔥        |                                                                   |   |
| 🔤 🔤 Video Settings                   | Gain                                                              |   |
| - 🐶 Codec Settings                   |                                                                   |   |
| 📲 Audio Settings                     | Gain Gain (                                                       |   |
| Audio Out Settings                   | 0 128 255                                                         |   |
| Serial Port                          | Type PCM(16bit)                                                   |   |
| Control PTZ                          | Reset All                                                         |   |
| Event Settings                       | Sample Rate 16K 💌                                                 |   |
| MD Settings                          |                                                                   |   |
| OSD Settings                         | Apply Auto The Browse                                             |   |
| Network Settings                     |                                                                   |   |
| 📃 💭 QoS Settings                     |                                                                   |   |

Figure 9. Audio Out Setting

PrismII includes the audio data for testing the audio out. If an audio file is loading, the audio file plays to the audio out instead of the built-in audio data. The loaded wave file must be 16 bit, 16KHz wave form.

#### **Serial Port**

The Serial port page provides options of the serial port – RS-485 and RS232C.

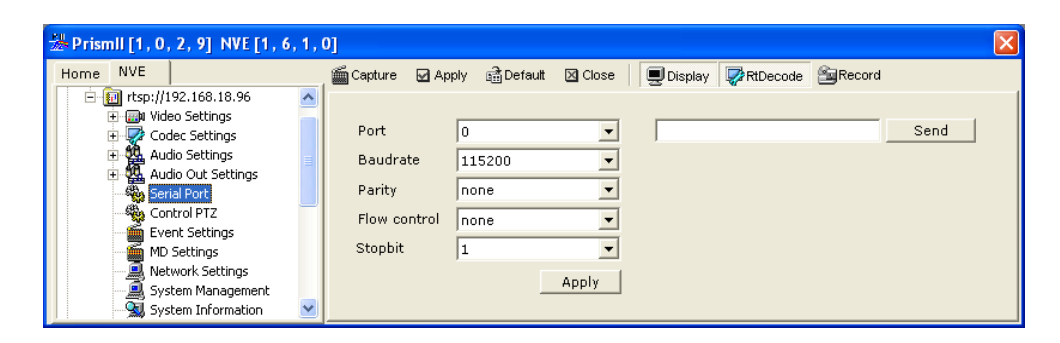

Figure 10. Serial Port

The port 1 indicates RS-485 and the port 0 indicates RS-232C(console). For testing the serial port, you can send the ASCII string using *Send* edit box and *Send* button.

#### **Control PTZ**

PTZ camera movement can be controlled in the Control PTZ section as follows.

Click U, D, L or R for regular movements and u, d, l or r for fine adjustments. Use + and - to zoom in and zoom out.

To use the PTZ keyboard, select a suitable COM port from the combo box in the *Serial To Network* section and then click *Open* as shown in Figure 9. After opening the COM port, the PTZ camera can be controlled by the PTZ keyboard.

| Prismll [1, 0, 4, 2] NVE [1, 7, 2, 4 | ł]                                                                  | X |
|--------------------------------------|---------------------------------------------------------------------|---|
| Home NVE                             | 🖆 Capture 🗹 Apply 🗃 Default 🔯 Close 🛛 🖳 Display 🖓 Record 📝 RtDecode |   |
| - 🔝 rtsp://210.112.174.13            | Control PTZ PTZ Keyboard                                            |   |
|                                      | Camera ID U Camera type COM1 💌 Open                                 |   |
| Audio Settings                       | 1 Custom02 9600 V                                                   |   |
| Audio Out Settings                   | u                                                                   |   |
| Serial Port                          |                                                                     |   |
| Control PTZ                          |                                                                     |   |
| MD Settings                          | d Near Far                                                          |   |
| OSD Settings                         |                                                                     |   |
| 🔍 Network Settings                   |                                                                     |   |
| 📃 🦳 QoS Settings 🛛 💌                 |                                                                     |   |

Figure 11. Control PTZ

#### **Event Settings**

The event settings page displays the video status, the D/I status and the D/O status and controls the D/O status.

| 🛣 Prismll [1, 0, 4, 2] NVE [1, 7, 2, 4                                                                                                 | 4]                                                                  | X |
|----------------------------------------------------------------------------------------------------|---------------------------------------------------------------------|---|
| Home NVE                                                                                                    | 🖀 Capture 🖌 Apply 🏦 Default 🛛 Close 🛛 🖳 Display 🖄 Record 🐺 RtDecode |   |
| trsp://210.112.174.13      Wideo Settings     Codec Settings     Audio Out Settings     Serial Port     Control PTZ     Event Settings | Video status  DI  DI DO DO DO DO DO DO DO DO DO DO DO DO DO         |   |
| MD Settings<br>OSD Settings<br>Network Settings<br>QoS Settings                                                                        |                                                                     |   |

Figure 9. Event settings

#### **MD Settings**

The MD setting page shows the motion detection area which is set and provides the option for MD.

| 🍰 Prismil [1, 0, 4, 2] NVE [1, 7, 2, | 4]                                                                |
|--------------------------------------|-------------------------------------------------------------------|
| Home NVE                             | 🖆 Capture 🗹 Apply 🗟 Default 🖾 Close 🔤 Display 🖄 Record 🐺 RtDecode |
| 🖻 🜆 rtsp://210.112.174.13 🔥          |                                                                   |
| 🗃 Video Settings 👘                   | Apply                                                             |
| 🛛 🐙 Codec Settings                   | Layer ID 0 V                                                      |
| 📲 Audio Settings                     | Enable 🗸                                                          |
| Audio Out Settings                   |                                                                   |
| 📲 🧠 Serial Port                      |                                                                   |
| - 🦓 Control PTZ                      |                                                                   |
| Event Settings                       | Activity 128 1 : 3.64                                             |
| MD Settings                          | 720v480                                                           |
| OSD Settings                         | Threshold 128                                                     |
| 🛄 Network Settings                   | ,                                                                 |
| 🖳 🔍 QoS Settings 📃 💌                 |                                                                   |

Figure 103. MD settings

#### Layer ID:

Three layers are supported and each layer can have different activity and threshold. MD area consists of the macroblock as 16 pixels by16 pixels. The number of the macroblock is changeable depend on the image size.

#### Activity

The activity specifies the proportion of the macroblocks which is motion-detected in the MD area. The rage of the activity is 0 from 255, and lower values represent more sensitive performance.

#### Threshold

The threshold specifies the sensitivity of each macroblcok and has 0 to 255. Lower values represent more sensitive performance.

#### Info Type

The motion detection information that is received is different depend on Info Type.

| Info Type  | Info Type Motion detection information |  |  |  |
|------------|----------------------------------------|--|--|--|
| FLAG       | Layer ID                               |  |  |  |
| COUNT      | Layer ID + Macroblcok Count            |  |  |  |
| BITMAP     | Layer ID + Macroblcok Count + Bitmap   |  |  |  |
| CONTINUOUS | Layer ID + Macroblcok Count            |  |  |  |

To set the MD area, drag the mouse after click the left button of the mouse. If unchecking *Enable*, all of the MD areas are deleted.

#### **OSD Settings**

| & Prismll [1, 0, 4, 2] NVE [1, 7, 2, 4] |                                                                 |  |  |  |  |  |  |  |  |
|-----------------------------------------|-----------------------------------------------------------------|--|--|--|--|--|--|--|--|
| Home NVE                                | Capture 🖬 Apply 🗟 Default 🖾 Close 🔤 Display 🖓 Record 🐺 RtDecode |  |  |  |  |  |  |  |  |
| 🖻 🗐 rtsp://210.112.174.13               |                                                                 |  |  |  |  |  |  |  |  |
| 🖓 Video Settings                        | OSD String OSD Time                                             |  |  |  |  |  |  |  |  |
| 🛛 🧟 Codec Settings                      | Enable Enable                                                   |  |  |  |  |  |  |  |  |
| Audio Settings                          |                                                                 |  |  |  |  |  |  |  |  |
| Audio Out Settings                      |                                                                 |  |  |  |  |  |  |  |  |
| 🦓 Serial Port 💳                         |                                                                 |  |  |  |  |  |  |  |  |
| Control PTZ                             | y ji y jo                                                       |  |  |  |  |  |  |  |  |
| Event Settings                          | String osd Format YYMMDD:hhmmss                                 |  |  |  |  |  |  |  |  |
| MD Settings                             |                                                                 |  |  |  |  |  |  |  |  |
| OSD Settings                            | Color 255                                                       |  |  |  |  |  |  |  |  |
| 🔍 Network Settings                      | Apply                                                           |  |  |  |  |  |  |  |  |
| QoS Settings 🛛 💽                        |                                                                 |  |  |  |  |  |  |  |  |

Figure 114. OSD Settings

#### **OSD String**

x : x coordinate as character unit
y : y coordinate as character unit
String : ASCII character string
Color : grey scale color from 0 to 255. 255 is white and 0 is black.

#### **OSD** Time

OSD time is refreshed per 1 second. Only YYMMDD:hhmmss format is supported.

#### **Network Settings**

| 1 | 😹 Prismll [1, 0, 4, 2] NVE [1, 7, 2, 4] 🛛 🔀 |                    |          |           |           |           |                |               |         |                |  |
|---|---------------------------------------------|--------------------|----------|-----------|-----------|-----------|----------------|---------------|---------|----------------|--|
|   | Home                                        | NVE                |          | 🗯 Capture | 🗹 Apply 🛛 | 🗟 Default | 🔀 Close        | Display 🚔 Rec | ord 🐶 F | tDecode        |  |
|   |                                             | MD Settings        | ^        |           |           |           |                |               |         |                |  |
|   |                                             | OSD Settings       |          | MAC       | 00:13:23: | 03:15:02  | DNS 1          | 168.126.63.2  | Mode    | NTP2RTC 💌      |  |
|   |                                             | QoS Settings       |          | IP Config | STATIC    | •         | DNS 2          | 168.126.63.1  | NTP 1   | time.nist.gov  |  |
|   |                                             | System Information | =        | IP        | 210.112.1 | 74.13     | НТТР           | 80            | NTP 2   | 81.169.171.179 |  |
|   |                                             | 🗑 User Management  |          | Netmask   | 255.255.2 | 55.224    | RTSP<br>(base) | 554           | Update  | 3600 sec       |  |
|   |                                             |                    |          | Gateway   | 210.112.1 | 74.30     | Timeout        | 60            |         | Apply          |  |
|   |                                             | Misc Settings      |          |           |           |           |                |               |         |                |  |
|   |                                             | RTSP/CGI           | <b>×</b> |           |           |           |                |               |         |                |  |

Figure 125. Network Setting

#### IP Config/IP/Netmask/Gateway

If IP config is DYNAMIC, IP address, netmask and gateway are received from a DHCP server. If IP config is STATIC, you have to input the IP address, netmask and gateway manually as IPv4 format(e.g. 192.168.18.96).

#### HTTP:

This is the port number for HTTP.

#### **RTSP:**

This is the port number of first channel for RTSP. If a device has one more channel, the port number of next channel succeeds the port number of the first channel.

For example, if the port number of first channel is 554, the second channel's is 555.

#### System time configuration

To set the system time, three modes are provides as following table.

| Mode    | Description                                                       |
|---------|-------------------------------------------------------------------|
| NTP2RTC | Change the system time and RTC to time retrieved from NTP server. |
| RTC     | Change the system time to time retrieved from RTC.                |
| NTP     | Change the system time to time retrieved from NTP server.         |

Up to three NTP servers are supported, but PrismII provides the interface for two NTP servers. Both URL and IP address are available as the address of NTP server.

#### **QoS Settings**

| 🕌 Prisn | nll [1, 0, 4, 2] NVE [1, 7, 2 | 2, 4 | 4]                |           |                |               |            |  |
|---------|-------------------------------|------|-------------------|-----------|----------------|---------------|------------|--|
| Home    | NVE                           | _    | 📓 Capture 🛛 Apply | 🗟 Default | Close 📃 📃 Disp | play 🚔 Record | 🐺 RtDecode |  |
|         | MD Settings                   | ^    |                   |           |                |               |            |  |
|         | OSD Settings                  |      |                   |           |                |               |            |  |
|         | OoS Settings                  |      | Video DSCP        | 0         |                |               |            |  |
|         | 🗐 System Management           |      | Audia DSCD        | 0         |                |               |            |  |
|         | System Information            |      | Addio DSCP        | lo.       |                |               |            |  |
|         | Traffic Information           |      | Event DSCP        | 0         |                |               |            |  |
|         | User Management               |      |                   |           |                |               |            |  |
|         |                               |      |                   |           | Apply          |               |            |  |
|         | Misc Settings                 |      |                   |           |                |               |            |  |
|         | 📲 🚮 RTSP/CGI                  | ~    |                   |           |                |               |            |  |

Figure 13. Qos Setting

UDP use DiffServ model for implementing QoS and currently video, audio and event classed are supported.

Video DSCP: dscp of video packet Audio DSCP: dscp of video packet Event DSCP: dscp of video packet

DSCP values should be specified in decimal number converted from original 6 bit binary digit. Default value is 0, which means 000000 for DSCP value. To set the device to support Expedited Forwarding, the recommend value for DSCP is 46(=101110).

#### System Management

| 🕌 Pris | mll [1, 0, 4, 2] NVE [1, 7 | , 2, | 4]        |         |             |         |           |        |                 | X       |
|--------|----------------------------|------|-----------|---------|-------------|---------|-----------|--------|-----------------|---------|
| Home   | NVE                        |      | 📓 Capture | 🗹 Apply | 💼 Default   | 🔀 Close | 📃 Display | Record | RtDecode        |         |
|        | - 🌆 MD Settings            | ^    |           |         |             |         |           |        |                 |         |
|        | OSD Settings               |      |           |         |             |         |           |        |                 |         |
|        | 🖳 🔍 Network Settings       |      | Name      | nve     |             |         |           |        |                 |         |
|        | 🖳 QoS Settings             |      |           | 0007.0  |             |         |           |        |                 |         |
|        | - 🖳 System Management      |      | Time      | 2007-1  | J8-14 15:54 |         |           |        |                 |         |
|        | 🛛 😼 System Information     |      | Securit   | V OPEN  |             | -       |           |        |                 |         |
|        | - 😼 Traffic Information    |      |           | , j =   |             | _       |           |        |                 |         |
|        | 📲 User Management          |      | Save      | AUTO    |             | -       |           |        |                 |         |
|        | 💭 Multicast                | -    |           |         |             |         |           |        |                 |         |
|        |                            |      |           |         | App         | ly      |           |        | ,               |         |
|        | Misc Settings              |      |           |         |             |         |           | Soft   | Factory Default | Restart |
|        | - 🀔 RTSP/CGI               | ~    |           |         |             |         |           |        |                 |         |

Figure 147. System management

#### Name

Name specifies the system name for distinguishing among other devices.

#### Time

This displays the current system time of the device.

#### Security

Three types are provided for logging-in the device as follow.

| Security Type | Description                                                  |
|---------------|--------------------------------------------------------------|
| OPEN          | Can control all of functions without logging-in              |
| LOGIN_ONLY    | Can control all of functions with logging-in.                |
| LOGIN_ACCESS  | Can control functions as depending on user's security level. |

For detailed information about the user's security level, refer to "User Managements".

#### Save

The save mode specifies the time for storing a changed configuration.

| Save Mode | Description                                                                   |
|-----------|-------------------------------------------------------------------------------|
| AUTO      | A configuration is saved automatically whenever the configuration is changed. |
| MANUAL    | A configuration is saved when the client requests to save it.                 |

#### **Software Factory Default**

If you execute **software factory default**, all environment variables except variables at below table are restored to default value. More specifically, all variables stored in the NVRAM and configuration files are deleted.

| HARDWARE_INFO | firmware_version      |
|---------------|-----------------------|
|               | hw_revision           |
|               | model_id              |
|               | max_video_ch          |
|               | max_audio_ch          |
|               | max_video_out_ch      |
|               | max_video_loopback_ch |
|               | max_audio_out_ch      |
|               | max_di                |
|               | max_do                |
|               | max_serial_port       |
|               | has_factory_default   |
|               | has_watchdog          |
|               | has_rtc               |
|               | usn.b[#]              |
|               | user_region.b[#]      |
|               | information_string    |
| ACTIVATE      | code                  |
| NETWORK       | mode                  |
|               | ipaddr                |
|               | subnetmask            |
|               | gateway               |
|               | mac                   |
|               | pppoe_id              |
|               | pppoe_pswd            |
|               | http_port             |
|               | rtsp_port             |
| SYSTEM_MGR    | time                  |
| DDNS          | address               |
|               | user_id               |
|               | user_pw               |
|               | dns_name              |

For more information about hardware factory default, please refer to the NVE Series Hardware manual.

When you use the hardware factory default, the following variables are also changed.

Network: mode(DHCP, fixed), subnetmask, gateway, http\_port, rtsp\_port.

#### Restart

If clicking *Restart*, a device is rebooted.

#### **System Information**

Press the HW Info button to get string of hardware information..

| 불 Prisn | nll [1, 0, 4, 2] NVE [1, 7, 2 | 2,4 | 1                                                                                                    | × |
|---------|-------------------------------|-----|----------------------------------------------------------------------------------------------------|---|
| Home    | NVE                           |     | 🖀 Capture 🗹 Apply 🗟 Default 🔯 Close 📃 🖳 Display 🖓 Record 🛛 🐺 RtDecode                                                                      |   |
|         | MD Settings                   | _   |                                                                                                    |   |
|         | Network Settings              |     | HW Info Log Info                                                                                                    |   |
|         | QoS Settings                  |     | firmware_version=FW V1.5.552, hw_revision=62, model_id=IPC4100rev62,                                                                       |   |
|         | 🗐 System Management           |     | max_video_ch=1, max_audio_ch=1, max_video_out_ch=0, max_video_loopback_ch=0,<br>max_audio_out_ch=1, max_di=2, max_do=1, max_serial_port=2. |   |
|         | System Information            |     | has_factory_default=1, has_watchdog=1, has_rtc=1, DomeATmegaVer=7,                                                                         |   |
|         | Traffic Information           |     | usn=750031502, user_region=                                                                                                    |   |
|         | Multicast                     |     |                                                                                                    |   |
|         | DDNS                          |     |                                                                                                    |   |
|         | Misc Settings                 |     |                                                                                                    |   |
|         | 📲 🚮 RTSP/CGI                  | ~   |                                                                                                    |   |

Figure 18. System Information

#### **Traffic Information**

This page shows the bitrate of each media type – a video, an audio and an event.

#### **User Management**

| 🛣 Prismll [1, 0, 4, 2] NVE [1, 7, 2,                                                                                                    | 4]                                                                                                    | X |
|----------------------------------------------------------------------------------------------------|----------------------------------------------------------------------------------------------------|---|
| Home NVE                                                                                                    | 🖆 Capture 🖬 Apply 🗟 Default 🖾 Close 🛛 🖳 Display 🖄 Record 🔯 RtDecode                                                                                                    |   |
| MD Settings<br>OSD Settings<br>Network Settings<br>System Management<br>System Information<br>Traffic Information<br>User Management<br>Multicast<br>DDNS<br>Misc Settings | ID Guest Connected User List Connected User List Connected User List Connected User List Connected User List Context Context C |   |

Figure 1915. User Management

| Two  | users | are | provided | as | default |
|------|-------|-----|----------|----|---------|
| 1 00 | users | arc | provided | as | ucraun  |

| ID    | Password | Security Level |  |  |
|-------|----------|----------------|--|--|
| root  | pass     | Admin          |  |  |
| guest | -        | Guest          |  |  |

Accounts can be created up to 10 including two default users. ID is a text string up to 32 drawn from the alphabet (a-z, A-Z) and digit (0-9) and is case sensitive. The first character must be an alpha character. Password is a text string from 3 to 9 draw from the alphabet (a-z, A-Z) and digit(0-9) and is case sensitive.

Note : To use accounts, security type must be LOGIN\_ONLY or LOGIN\_ACCESS.

#### Adding user

- 1. Type ID and password.
- 2. Select security level.
- 3. Select Add command.
- 4. Click *Apply*

#### **Deleting user**

- 1. Select a user to delete in All User List.
- 2. Select *Delete* command.
- 3. Click *Apply* button

#### Modifying user information

- 1. Select a user to modify in All User List
- 2. Modify password or security level.
- 3. Select SetInfo command
- 4. Click Apply button

#### **Multicast**

| 🛣 Prismll [1, 0, 4, 2] NVE [1, 7, 2, 4 | 4]                                                                  | × |
|----------------------------------------|---------------------------------------------------------------------|---|
| Home NVE                               | 🖆 Capture 🗹 Apply 🗟 Default 🖾 Close 🛛 🖳 Display 🕍 Record 📝 RtDecode |   |
| MD Settings                            |                                                                     |   |
| OSD Settings                           | 🔽 Enable                                                            |   |
| QoS Settings                           | Type Video 💌                                                        |   |
| System Management                      |                                                                     |   |
| System Information                     | Address 224.10.10.10                                                |   |
| Traffic Information                    |                                                                     |   |
| User Management                        | Port                                                                |   |
| DDNS                                   | TTL 128 Apply                                                       |   |
| Misc Settings                          |                                                                     |   |
| 🔄 🔤 🎆 RTSP/CGI 🛛 💌                     |                                                                     |   |

Figure 2016. Multicast settings

Multicasting setting helps to reduce the load of your system. To enable this, check on the *Enable* and set the values below.

Type Select the type you want Address Set the address of the server Port Set the port number TTL

As multicasting can increase the load of network, you can set the TTL(time to live) value and it controls the scope of the routers to pass by.

#### DDNS

| 🛣 Prismll [1, 0, 4, 2] NVE [1, 7, 2, | 4]             |                     |                | ×              |
|--------------------------------------|----------------|---------------------|----------------|----------------|
| Home NVE                             | Capture 🗹 Appl | y 📸 Default 🖂 Close | Display Second | l 🐺 RtDecode   |
| 🛛 👜 MD Settings 📃 🔨                  |                |                     |                |                |
| OSD Settings                         |                |                     |                |                |
| 🖳 🔍 Network Settings                 | Server type    | DynDNS 💌            | Update time    | 1              |
| QoS Settings                         | 0 ddress       | www.dvpdps.com      | D t            |                |
| 🔜 System Management 👘                | Madricss       | initia) nationeent  | Port           | J <sup>o</sup> |
| System Information                   | User ID        | udpqa               | IP type        | REAL           |
| 🔤 🔜 Traffic Information              |                |                     | //             |                |
| 🔄 User Management                    | User PW        | qa1234              | Command        | Add 👻 min      |
| 💭 Multicast                          | DNS name       | ganve dyrdos org    |                |                |
| DDNS                                 | Dito italito   | danianananana       |                | Apply          |
| Misc Settings                        |                |                     |                |                |
| 🛛 📲 🕺 RTSP/CGI                       |                |                     |                |                |

#### Figure 21. DDNS settings

Following fields should be filled in to use DDNS. To set up this, user must visit first dyndns.com and register for DDNS service.

• Server Type : DynDNS (No other settings allowed)

21

- Address:www.dyndns.com (No other servers allowed)
- User ID: your user ID which you created at the Dyndns.com (e.g. udpqa)
- User PW: your password which you registered at the Dyndns.com (e.g. qa1234)
- DNS name: your dynamic domain host server name. (e.g. jeffrey.podzone.org)
- Update time : Specify how often NVE/IPC check the dynamic domain server (unit:minuite)
- IP Type (Real/Local) : Real represent that the device's public IP that is seen by DDNS server will be registered to the DDNS server. If you select Local, private IP of device will be registered.
- Command (Add/Delete/Modify) : You can add, delete, or modify ddns setup information in NVE/IPC

Note : Only one dynamic host name can be stored. Therefore, if you made error while typing in the fields above or when you need to change some of fields afterwards, you cannot use **add** command. User should delete the setting and add again or should use **modify** command.

#### Encryption

| ₩ Prismll [1, 0, 4, 2] NVE [1, 7, 3, 8] |                                 |           |         |           |                  |              |          |       |  |
|-----------------------------------------|---------------------------------|-----------|---------|-----------|------------------|--------------|----------|-------|--|
| Home                                    | NVE                             | 嬞 Capture | 🗹 Apply | 🗟 Default | 🛛 Close 🛛 📃 Disp | lay 🔄 Record | RtDecode |       |  |
|                                         | Network Settings                | - Douiso  |         |           |                  |              |          |       |  |
|                                         | System Management               | Device    | Mo      | ode       | Кеу              | Size         | Туре     |       |  |
|                                         | System Information              | Video     | NONE    | •         |                  | 0            | P_ONLY   | •     |  |
|                                         | Strattic Information            |           |         |           |                  |              |          |       |  |
|                                         | 🚆 Multicast                     | Audio     | NONE    | <b>•</b>  |                  | 0            |          | Apply |  |
|                                         | DDNS                            |           |         |           |                  |              |          |       |  |
|                                         | Misc Settings                   | Video     | Kev 🗌   |           | Audio Ke         | v            |          | Apply |  |
|                                         | KTSP/CGI                        |           |         |           |                  | · 1          |          |       |  |
| . <b>.</b>                              | 🔟 rtsp://192.168.12.200:555 🛛 💌 |           |         |           |                  |              |          |       |  |

Figure 22. Encryption

When video and audio signals need to be encrypted with proper method, users can use this function. NVE series support AES\_CBC for encryption. Video and audio can be controlled separately by setting **key**, **size** and **type** values at the **Device**.

#### Mode

NONE : default value. To stop the encryption of video or audio, choose NONE and press the *Apply*. AES\_CBC : Choose AES\_CBC as an encryption method

#### Key

Enter the key you want to designate. The value must be less than 16 bytes

#### Size

RTP video packet size to encrypt

**0** means all parts of packets except for RTP header are encrypted. AES gets only 16 as a unit, only multiple of 16 are available as a value of the **Size** 

#### Туре

I\_ONLY : encrypt only I frame P\_ONLY : encrypt only P frame ALL : encrypt all frames

#### DLL

To encrypt the frames and reflect on the DLL of prism, users can control it in this menu. For encryption, press *Apply* without any keys in the video key or audio key of DLL. For deciphering, set the same key you set on the Device. And press *Apply* (To activate this, the **mode** shouldn't be **NONE**)

#### **Miscellaneous Settings**

| 4]                                                              | X                                       |
|-----------------------------------------------------------------|-----------------------------------------|
| Capture 🗹 Apply 🗟 Default 🖾 Close 🔤 Display 🖄 Record 🐺 RtDecode |                                         |
|                                                                 |                                         |
|                                                                 |                                         |
| Video Out Quad 🔽                                                |                                         |
|                                                                 |                                         |
| Video Loopback   0-1   2-3                                      |                                         |
| - User Region                                                   |                                         |
|                                                                 |                                         |
|                                                                 |                                         |
|                                                                 |                                         |
| Set                                                             |                                         |
|                                                                 |                                         |
|                                                                 |                                         |
|                                                                 | 4]<br>Capture ☑ Apply ﷺ Default ☑ Close |

Figure23. Miscellaneous settings

#### Video Out

Only NVE4000 supports the external video out as multi-view(Quad) and switching-view. Multi-view(Quad) displays 4 channel on the external video out. Switching-view displays the selected one channel on the external video out.

#### **Video Loopback**

The video loopback is related to the dual stream. The dual stream is for making two streams of different video settings (image size, codec type, frame rate and so on) using one video source. For using dual stream, it needs to set video loopback function which is to link one input (VIN1) to the other input (VIN2).

Single Stream Mode

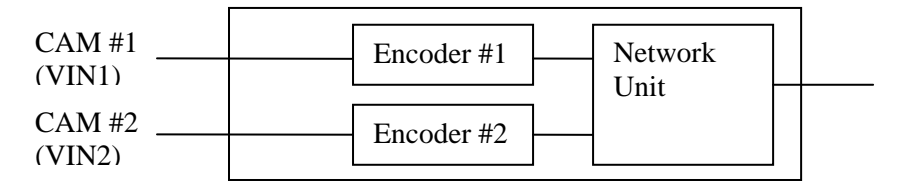

Dual Stream Mode

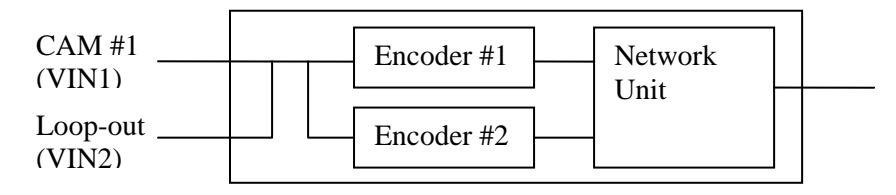

Figure 2417. Dual stream of NVE2000

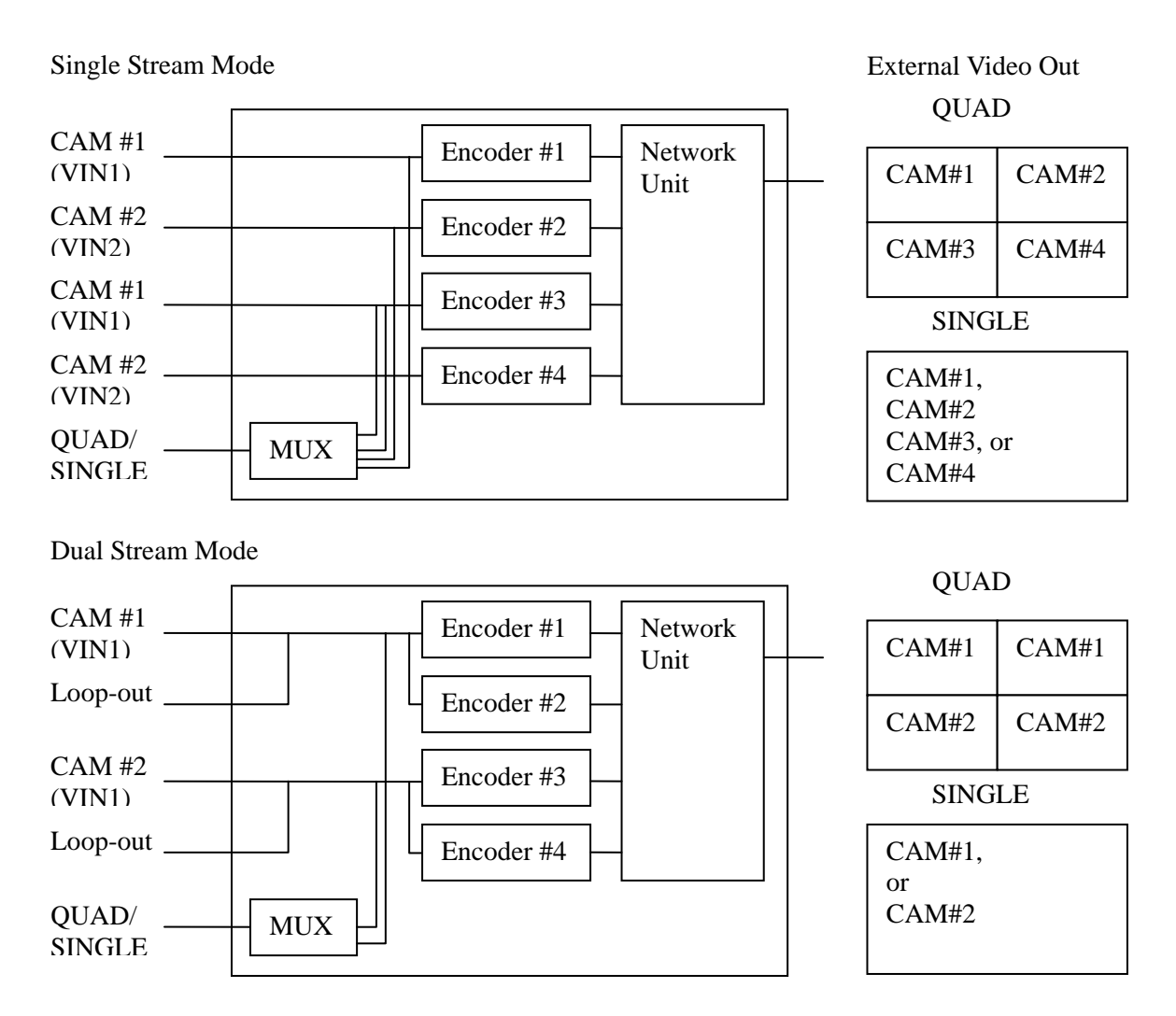

Figure 25. Dual stream of NVE4000

#### RTSP/CGI

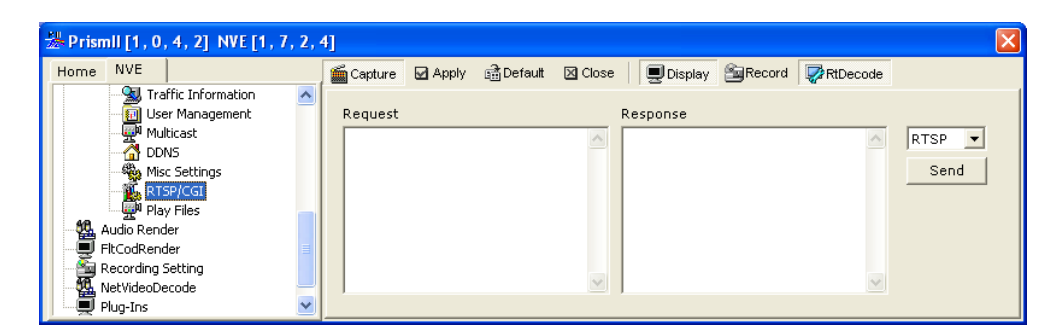

Figure 26. RTSP/CGI

This page can send end RTSP and CGI.

- 1. Select RTSP and CGI which you want to send.
- 2. Write the command in request edit box.
- 3. Click the 'Send' button.
- 4. If success, the response regarding the command is returned in the response edit box.

Example

#### RTSP

Request

EXT\_CMD /mpeg4/1/media.amp RTSP/1.0 CSeq: 5 CmdCount: 3 GET HARDWARE\_INFO firmware\_version

Response RTSP/1.0 200 OK CSeq: 5 Date: Fri, Aug 10 2007 08:49:08 GMT CmdCount: 1 GET HARDWARE\_INFO firmware\_version.s="FW V1.5.551"

CGI

Request /axis-cgi/admin/date.cgi?action=get

Response HTTP/1.0 200 OK Cache-Control: no-cache Pragma: no-cache Date: Mon, 13 Aug 2007 04:33:48 GMT Accept-Ranges: bytes Connection: close Content-Type: text/plain \r\n Aug 13, 2007 04:33:4

# **Revision history**

| Rev. | Date       | Description                                                                                                    |
|------|------------|----------------------------------------------------------------------------------------------------|
| А    | 2006-06-16 | Created.                                                                                                    |
| В    | 2006-08-11 | Updated Firmware version, added IP Admin Tool.                                                                                                    |
| С    | 2006-09-07 | Added some features in the PrismII. Removed web page settings.                                                                                         |
| D    | 2006-11-08 | Added Audio Settings(Enable/Disable,Type,Sample Rate)<br>Added System Information<br>Added User Management<br>Added Miscellaneous Setting(User Region) |
| E    | 2007-02-23 | Changed to a new document format.<br>Rewrote paragraphs for the current SDK.                                                                           |
| F    | 2007-04-23 | Updated the usage of "PrismII.exe".                                                                                                    |
| G    | 2007-06-25 | Added MD settings. MD settings is available from Kernel16X531                                                                                          |
| Н    | 2007-08-28 | Updated for Kernel 17X569                                                                                                    |
| Ι    | 2007-12-12 | Review and correct the errata                                                                                                    |
| J    | 2008-01-10 | Added Encryption setting                                                                                                    |
| K    | 2008-01-17 | Added the differences between hardware factory default and software factory default                                                                    |
| L    | 2008-02-29 | Corrected serial port setting                                                                                                    |
| М    | 2008-04-22 | Hue unavailable to change for PAL with NVE100 & IPC series                                                                                             |
| N    | 2008-08-07 | AxPrisme.exe and related source codes are deleted from SDK<br>ConvertToAvi.exe and related SRC Vxxxx are deleted from SDK.                             |